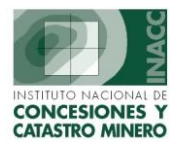

## GENERAR

**Generar Código de Barra:** Permite generar la numeración de códigos para petitorios y escritos.

| 🏂 SISTEMA DE GES                                                 | TION MINERA - [GI                                       | ENERACION C      | ODIGO - ¥ers 3.50 50 | F001A1]       |                                   |                             |
|------------------------------------------------------------------|---------------------------------------------------------|------------------|----------------------|---------------|-----------------------------------|-----------------------------|
| Window                                                           |                                                         |                  |                      |               |                                   |                             |
|                                                                  | Oficina Regiona<br>Usuario                              | LIMA<br>OMAR0386 |                      | ervidor ALPHA | Fecha 22/07/2004<br>Hora 09:19:49 | <b>F1=</b> Ayuda            |
|                                                                  |                                                         |                  |                      |               |                                   |                             |
|                                                                  |                                                         |                  | GENERACIUM           | NDE CUDIGUS   |                                   |                             |
|                                                                  |                                                         | Tipo de Do       | cumento              | E             | Marcador                          | 12004                       |
|                                                                  |                                                         | 2 ESCRIT         | 0                    |               | 22/07/                            | 2004                        |
|                                                                  |                                                         |                  |                      | <b>•</b>      | 09:19                             | 9:55                        |
|                                                                  |                                                         | – Tipo de Tr     | amite                |               |                                   | ciabilidad                  |
|                                                                  |                                                         | P PETIT          | ORIO MINERO          | <u> </u>      |                                   |                             |
|                                                                  |                                                         |                  |                      |               | Código Autog                      | enerado                     |
|                                                                  | •                                                       |                  |                      |               |                                   |                             |
| Seleccione u<br>Documento a<br>un tramite par<br>a la generación | in Tipo de<br>sí como de<br>ra dar inicio<br>Automática |                  |                      | ~             |                                   |                             |
| de Códi                                                          | gos.                                                    |                  |                      |               | Hasta el momento se l<br>950 PET  | nan recepcionado<br>ITORIO. |

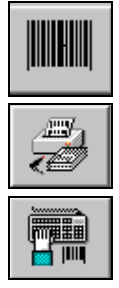

: Permite la Generación de códigos.

Permite la generación de códigos con autorización

: Permite ingresar el documento

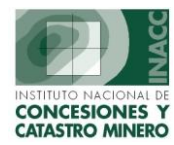

-

Generar Código de Barra para denuncio: Permite la generación de códigos de barra para denuncios.

| DER           | ECHO MINERO FORMULADO ANTE                                                     | S DEL D.L. 708                                                                           |
|---------------|--------------------------------------------------------------------------------|------------------------------------------------------------------------------------------|
|               | C(                                                                             | DDIGO GENERADO                                                                           |
|               | Jefatura<br>Fecha de Formulacion<br>Hora de Formulacion<br>Nombre del Denuncio | ICA  25/01/2004 12:10:12 PADRON CEXPEDIENTE                                              |
|               | Ingrese Nun                                                                    | nero × 000455                                                                            |
|               |                                                                                | Generar Denuncio                                                                         |
| Esta<br>legis | opción le permitirá registrar<br>laciones anteriores al Decreto                | los expedientes mineros que fueron formulados con<br>9 legislativo 708 (NO FRACCIONADOS) |
|               | Ingresar la fecha<br>de formulación                                            | Ingresar Hora de<br>formulación                                                          |

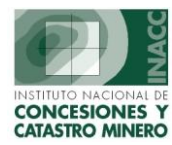

**Código de Barra para acumulaciones:** Permite la generación de códigos de barra para acumulaciones, podemos seleccionar las oficinas regionales, ingresamos la fecha, hora de formulación, nombre de la acumulación y presionamos el botón generar acumulación.

| Oficina Regional CUSCO          |                    |
|---------------------------------|--------------------|
| Oficina Regional CUSCO          |                    |
|                                 | <b></b>            |
| Fecha de Formulación 10/02/2003 |                    |
| Hora de Formulación 08:05:12    |                    |
| Hectáreas Formuladas            |                    |
| Nombre de la VGG<br>Acumulación |                    |
| CODIGO GENERADO                 | enerar Acumulación |

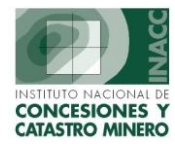

**Código de Barra para UEAS:** Permite la generación de códigos para UEAS, seleccionamos la oficina regionales, ingresamos la fecha, hora de formulación y presionamos el botón Generar Petitorio de Rehacimiento.

|           | Oficina Regional HUANCA      | .YO            |
|-----------|------------------------------|----------------|
| Datos gen | erados del petitorio de Reha | cimiento       |
|           | Fecha de Formulaci           | ion 23/07/2004 |
|           | Hora de Formulaci            | ion 08:05:19   |
|           |                              |                |
| [         |                              | 022004         |
|           | CUDIGU GENERADU              |                |
|           |                              |                |

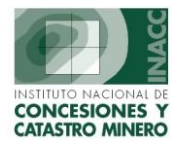

**Código de Barra para rehacimientos:** Permite la generación de códigos para rehacimientos, seleccionamos las oficinas regionales, ingresamos la fecha, hora de formulación, nombre de la acumulación y presionamos el botón generar acumulación

|                       | GENERAR CODIGO PARA U.E.A.        |
|-----------------------|-----------------------------------|
| Oficina o Sede        |                                   |
| Usuario que registra  | SISGEM - PROPIETARIO DEL SISTEMA  |
| Escrito de referencia |                                   |
| Solicitud UEA         | 23/07/2004 <u>G</u> enerar código |